## Uitleg stambomen uploaden voor meldprogramma.

Regelmatig knutselen we wat aan ons meldprogramma. Vanuit de NPO en Compuclub kwam men, met het oog op GPS 2021, tot het plan om aan de hand van het ringnummer van de gemelde duif de stamkaart zichtbaar te maken.

Dit leek ons ook wel een leuk idee, dus aan de slag. En hoewel het allemaal nog niet zo loopt als we zelf hoopten, maar daar merkt u als gebruiker niets van, is het geheel nu operationeel.

Hoe werkt het?

We gaan er vanuit dat de meeste liefhebbers werken met het stamboomprogramma van Compuclub, Compustam. Dus die procedure gaan we stap voor stap doorlopen.

- 1. Maak ergens een mapje waar je de stambomen gaat opslaan b.v. C:\stamboom
- 2. Start Compustam
- 3. We gaan er vanuit dat u voor de vliegduiven een aparte duifcode heeft. (hebt u die niet dan moet u de vliegduiven 1 voor 1 opzoeken)
- 4. Kies onder het kopje DUIVEN voor OVERZICHT op DUIFCODE
- 5. Selecteer hier de vliegduiven door hun code in te geven en op SELECTEER te klikken
- 6. Voor de eerste duif staat een zwart pijltje, deze duif is nu actief
- 7. Klik op het blauwe stamboomteken met "stamboom" er achter
- 8. De stamboom van duif 1 wordt getoond
- 9. Kies links onderaan voor AFDRUKMENU
- 10. Dan linksonder voor STAMKAART OPSLAAN
- 11. Nu gaat u op zoek naar de eerder aangemaakte map, in ons voorbeeld: C:\stamboom
- 12. U kunt nu de naam aanpassen van het op te slaan bestand want die moet er zo uitzien: 8-1234567. Dus 1 cijfer voor het jaartal, dan een streepje en dan de 7 cijfers. Compustam\_16-1247154\_5gen wordt dan: 6-1247154. Het kan zijn dat u een oudere versie van Compustam hebt maar de uiteindelijke naam moet er uitzien zoals hier uitgelegd.
- 13. Ga nu weer naar het overzicht op duifcode en klik op de volgende duif en herhaal vanaf stap 7 deze procedure.
- 14. U kunt ook het bestand gewoon opslaan en later met een (gratis) programmaatje (b.v. Lupas Rename 2000) alle bestandsnamen allemaal tegelijk aanpassen.
- 15. Als we alle vliegduiven op deze manier hebben opgeslagen en de namen allemaal volgens de format hebben aangepast is dit gedeelte klaar.

We gaan nu naar de website van Steeds Verder: https://www.steedsverder.nl

- 1. Kies boven in het menu voor MELDINGEN
- 2. Kies dan STAMKAARTEN UPLOADEN
- 3. Zoek in de lijst uw naam op en klik op het LIDNUMMER
- 4. U komt nu, als het goed is, op uw persoonlijke upload-pagina
- 5. Kies links voor BLADEREN om naar uw map met stambomen (C:\stamboom) te navigeren.
- 6. Per keer kunt u 20 stambomen uploaden, selecteer maximaal 20 stambomen. Dit kan door de eerste stamboom in het mapje te selecteren en vervolgens de Ctrl-toets vast te houden en telkens het volgende bestandje aan te klikken. Deze verkleuren dan en zijn geselecteerd. Ook zie je de namen dan onderin het balkje verschijnen.
- 7. Klik op **OPENEN** en u keert terug naar de upload pagina waar dan staat: xx bestanden geselecteerd. xx is het aantal bestanden dat u geselecteerd hebt.
- 8. Klik nu op het groene balkje rechts: UPLOAD
- 9. De bestanden worden 1 voor 1 verzonden en er verschijnt een melding per bestand
- 10. Om te controleren of een duif wel is ingevoerd kunt u in het menu MELDINGEN kiezen voor: **STAMKAARTEN CONTROLEREN**
- 11. Tik uw lidnummer in en klik op: **GA NAAR MIJN MAP**. Nu ziet u een overzicht van alle ingevoerde duiven. Is een stamkaart verouderd dan kunt u gewoon een nieuwe uploaden met de goede gegevens. De oude wordt telkens overschreven door de nieuwe.
- 12. Als test kun u een duif melden door in het menu te kiezen voor MELDEN onder MELDINGEN
- Zijn er problemen, neem contact op met: <u>contact@steedsverder.nl</u> of bel even met Albert: 06-10981984